## Connect Device to eduroam Wi-Fi

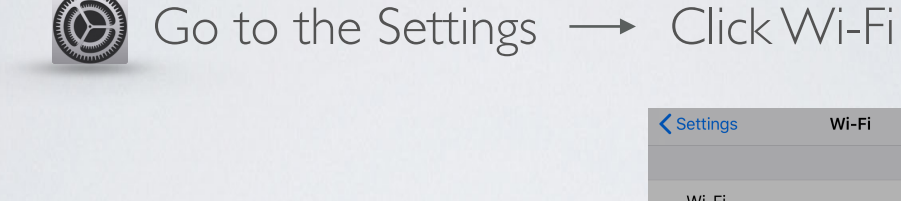

Select "eduroam"

| Settings                                                            | Wi-Fi                                 |                                      |
|---------------------------------------------------------------------|---------------------------------------|--------------------------------------|
| Wi-Fi                                                               |                                       |                                      |
| CHOOSE A NETWORK                                                    |                                       |                                      |
| CSUSM                                                               |                                       | ₽ 奈 (j)                              |
| csusm-dsl                                                           |                                       | ₽ ≎ (j                               |
| csusm-guests                                                        |                                       | <b>∻</b> (i)                         |
| csusm-students                                                      |                                       | <b>₽ ≎ (i</b> )                      |
| DIRECT-1e-HP M2                                                     | 252 LaserJet                          | <b>₽ ≎ (i</b> )                      |
| eduroam                                                             |                                       | ₽ \$ (j)                             |
| Other                                                               |                                       |                                      |
|                                                                     |                                       |                                      |
| Ask to Join Network                                                 | s                                     | $\bigcirc$                           |
| Known networks will be jo<br>networks are available, yo<br>network. | ined automatica<br>ou will have to ma | lly. If no known<br>anually select a |
| network.                                                            |                                       |                                      |

Enter your campus username@csusm.edu and password and tap **Join.** 

| If you are from another institution, please enter your |  |
|--------------------------------------------------------|--|
| username@domain.edu                                    |  |
| e.g. tjones@ <b>sdsu</b> .edu                          |  |

| Enter the password for "CSUSM" |                                 |      |  |
|--------------------------------|---------------------------------|------|--|
| Cancel                         | Enter Password                  | Join |  |
|                                |                                 |      |  |
| Username                       | username@ <domain>.edu</domain> |      |  |
| Password •••••••••             |                                 |      |  |
|                                |                                 |      |  |

You will be prompted to trust the ias.csusm.edu certificate, click **Trust**.

Your device will now connect to the eduroam Wifi. If you change your password, you will need to update it in the Wifi settings.

IITS Helpdesk | 760-750-4790